# <sup>第7章</sup> 特效运用

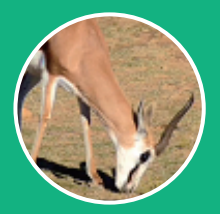

剪映专业版软件提供了丰富酷炫的视频特效, 能够帮助用户轻松实现开幕、闭幕、模糊、纹理、 炫光、分屏、下雨、浓雾等视觉效果,灵活使用这 些特效,就能够制作出吸引人的短视频。本节介绍 基础特效、氛围特效、动感特效、复古特效、爱心 特效、自然特效、电影特效、金粉特效、投影特 效、分屏特效、纹理特效、漫画特效、暗黑特效和 扭曲特效的运用。

# 7.1 基础特效

在剪映专业版软件中,视频添加特效的方法比 较简单,基础特效类别包括广角、拟截图放大镜、 爱心边框、ins风放大镜、箭头放大镜、圆形虚线 放大镜、放大镜、鱼眼、动感模糊、零点解锁、镜 像、模糊、镜头变焦、斜向模糊、纵向模糊、轻微 放大、变清晰、马赛克、虚化、噪点、色差、变黑 白、变彩色、暗角、倒计时、牛皮纸关闭、牛皮纸 打开、纵向开幕、横向开幕、色差开幕、擦拭开 幕、模糊闭幕、开幕、全剧终、模糊开幕、曝光 降低、雪花开幕、方形开幕、渐显开幕、渐隐闭 幕、白色渐显、闭幕、聚焦、粒子模糊和变秋天等 特效。

① 打开剪映专业版软件,在主界面单击"开始创作"按钮,进入剪映软件的工作界面,在"媒体"面板中导入素材,如图7-1所示。

在"媒体"面板中选择"素材01"并拖曳到时间线面板,如图7-2所示。

03 在素材面板中单击"特效"按钮,打开特效面板,选择"基础"特效类别,如图7-3所示。

●4 在"基础"特效类别中选择"开幕"特效,如 图7-4所示。 05 添加到轨道上,时间线面板上多了一个特效轨道,时间线面板如图7-5所示。

6 在时间线面板中选择"开幕"特效,可以拖曳 开幕特效的时长,如图7-6所示。

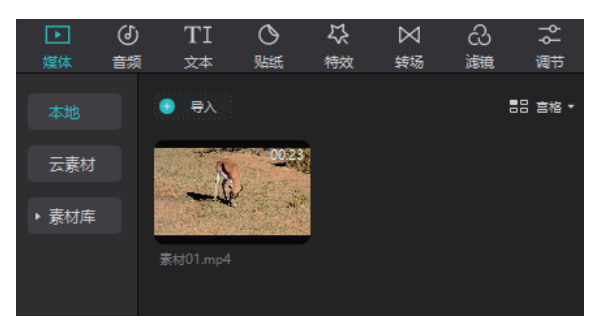

图7-1 "媒体"面板

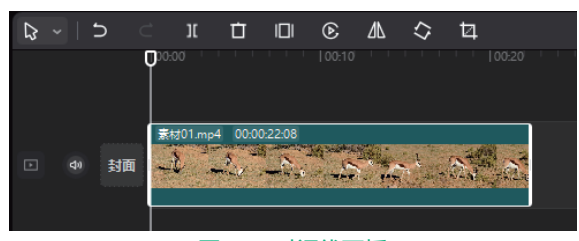

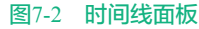

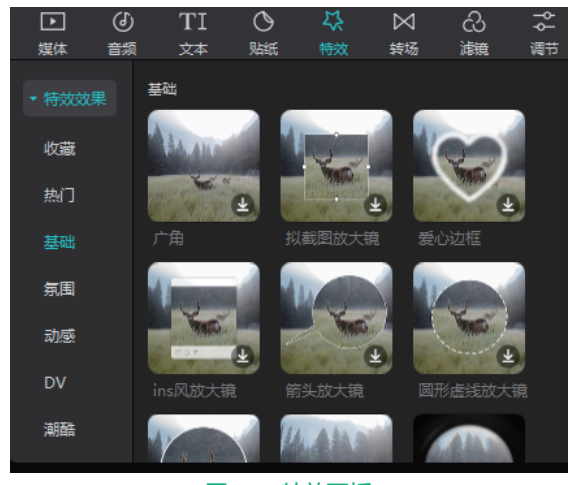

图7-3 特效面板

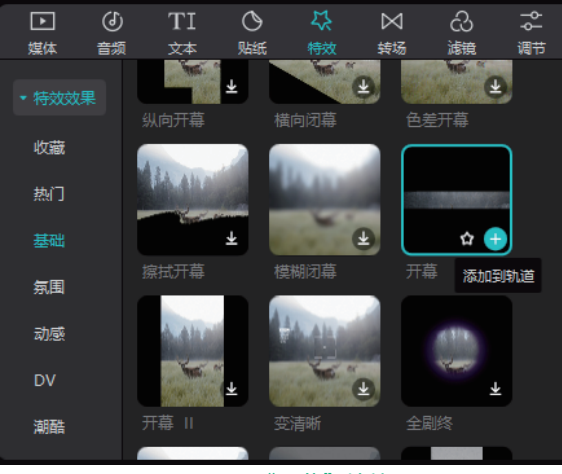

图7-4 "开幕"特效

| 3  | J  |          | π       | Ċ.               |
|----|----|----------|---------|------------------|
|    |    |          |         |                  |
| ₩. |    | 챣        | 开幕      |                  |
|    |    | <b>*</b> | ₩01.mp4 | 00:00:22:08      |
| Þ  | 封面 | ā 🙀      | £ _     | a the set of the |
|    |    |          |         |                  |

图7-5 时间线面板

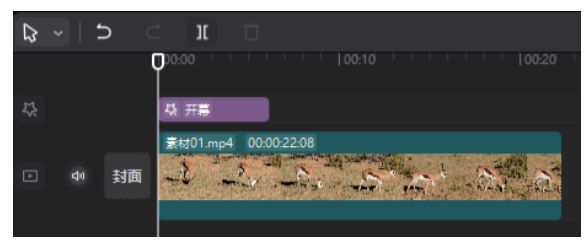

图7-6 调整时间

07 按空格键播放视频,即可在播放器窗口预览开 幕特效,如图7-7所示。

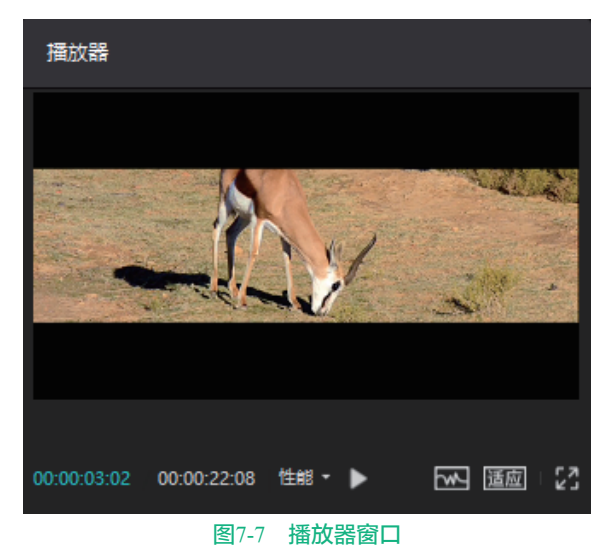

7.2 氛围特效

在特效选项栏中,氛围特效包括彩色碎片、樱 花朵朵、春日樱花、泡泡、梦蝶、流星雨、彩带、庆 祝彩带、节日彩带、New Year、荧光飞舞、萤火、关 月亮、光斑飘落、星火炸开、星火、花火、烟花、星 月童话、小花花、月亮闪闪、繁星点点、星光绽放、 星河、心河、星星灯、星星坠落、浪漫氛围、星雨、 KTV灯光、梦幻雪花、雪花细闪、生日快乐、玻璃破 碎、彩虹射线、彩虹气泡、星星冲屏、蝶舞、蝴蝶、 夜蝶、荧光、水墨晕染、水彩晕染等。

打开剪映专业版软件,在主界面单击"开始创作"按钮,进入剪映软件的工作界面,在"媒体"面板中导入素材,如图7-8所示。

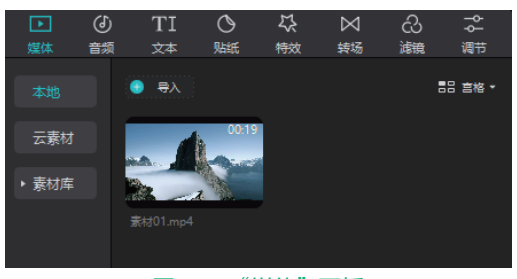

图7-8 "媒体"面板

02 在"媒体"面板中选择"素材01"并拖曳到时间线面板,如图7-9所示。

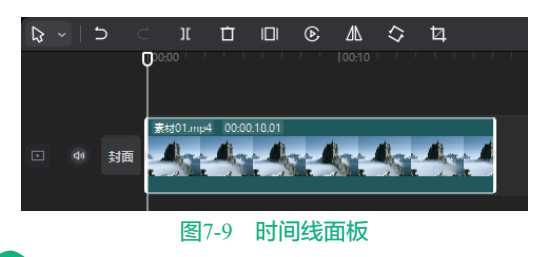

03 在素材面板中单击"特效"按钮,打开特效面板,选择"氛围"类别,如图7-10所示。

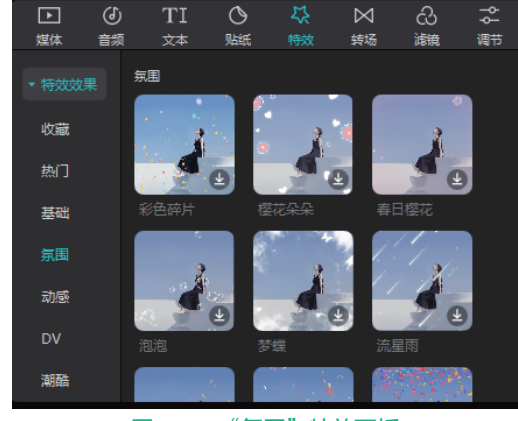

图7-10 "氛围"特效面板

65

04 在氛围特效类别中选择"流星雨"特效,将 "流星雨"特效添加到时间线面板,如图7-11所示。

| ₽. | ~   5 |            | 11 🗖     |            |  |   |  |
|----|-------|------------|----------|------------|--|---|--|
|    |       | 00:00      |          |            |  |   |  |
| 42 |       | <b>₽</b> # | t星雨      |            |  |   |  |
|    |       | 素材         | 01.mp4 0 | 0:00:18:01 |  |   |  |
| Þ  | 中封    |            |          |            |  | 5 |  |

图7-11 "流星雨"特效

05 按空格键播放视频,即可在播放器窗口预览流 星雨特效,如图7-12所示。

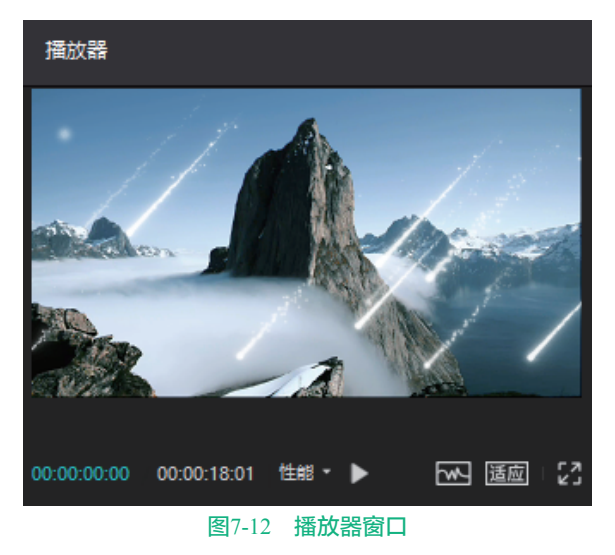

### 7.3 动感特效

在特效选项栏中,动感特效包括负片游移、脉 搏跳动、卡机、幻影、定格闪烁、彩色描边、水波 纹、灵魂出窍、冲击波、彩色火焰、白色描边、幻 术摇摆、霓虹摇摆、RGB描边、蓝线模糊、橘色负 片、蓝色负片、彩色负片、紫色负片、幻彩故障、 人鱼滤镜、彩虹幻影、瞬间模糊、抖动、色差放 大、心跳、波纹色差、故障读条、闪光灯、闪黑、 闪白、边缘荧光、蹦迪光、负片闪烁、摇摆、几何 图形、横纹故障、扫描光条、文字闪动、闪屏、幻 觉、幻影、迷离、视频分割、蹦迪彩光、霓虹灯、 迪斯科、魅力光束、边缘加色、幻彩文字、卷动、 闪动、毛刺等。

① 打开剪映专业版软件,在主界面单击"开始创作"按钮,进入剪映软件的工作界面,在"媒体"面板中导入素材,如图7-13所示。

| Þ     | ${}^{(1)}$ | ΤI             | 0     | 5  | $\bowtie$ | යි | γţ     |
|-------|------------|----------------|-------|----|-----------|----|--------|
| 媒体    | 音频         | 文本             | 贴纸    | 特效 | 转场        | 減镜 | 调节     |
| 本地    |            | 9 导入           |       |    |           | c  | 品 宮格 ▼ |
| 云素材   |            |                | 00:22 | Ì  |           |    |        |
| ▶ 素材库 |            | and the second |       |    |           |    |        |
|       |            |                |       |    |           |    |        |

#### 图7-13 "媒体"面板

02 在"媒体"面板中选择"素材01"并拖曳到时间线面板,如图7-14所示。

| ₽ | 5 |              | I       | Ċ     |                | ഭ         | ΔL | $\langle \rangle$ | 妇   |  |
|---|---|--------------|---------|-------|----------------|-----------|----|-------------------|-----|--|
|   |   | <b>D</b> 00: |         |       |                |           |    |                   |     |  |
|   |   |              |         |       |                |           |    |                   |     |  |
|   |   |              | ₩01.mp4 | 00:00 | 0.21.11        |           |    |                   |     |  |
|   | 菿 | <b>a</b>     |         | 1.6   | e              |           | ¥  | Sec.              | 1.1 |  |
|   |   | 8578         |         |       | REAL PROPERTY. | NAROSAN R |    |                   |     |  |
|   |   |              |         |       |                |           |    |                   |     |  |

#### 图7-14 时间线面板

03 在素材面板中单击"特效"按钮,打开特效面板,选择"动感"类别,如图7-15所示。

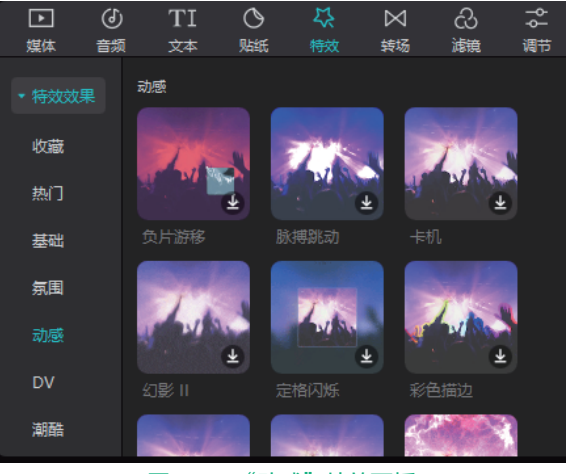

图7-15 "动感"特效面板

04 在动感特效类别中单击"幻术摇摆"特效,即 可在播放器中预览特效,如图7-16所示。

05 在动感特效类别中选择"幻术摇摆"特效,

将"幻术摇摆"特效添加到时间线面板,如图7-17 所示。

6 在时间线面板中选择"幻术摇摆"特效轨道,左右拖曳即可改变特效的显示时间,如图7-18 所示。

伊尔·安空格键播放视频,即可在播放器窗口预览幻术摇摆特效,如图7-19所示。

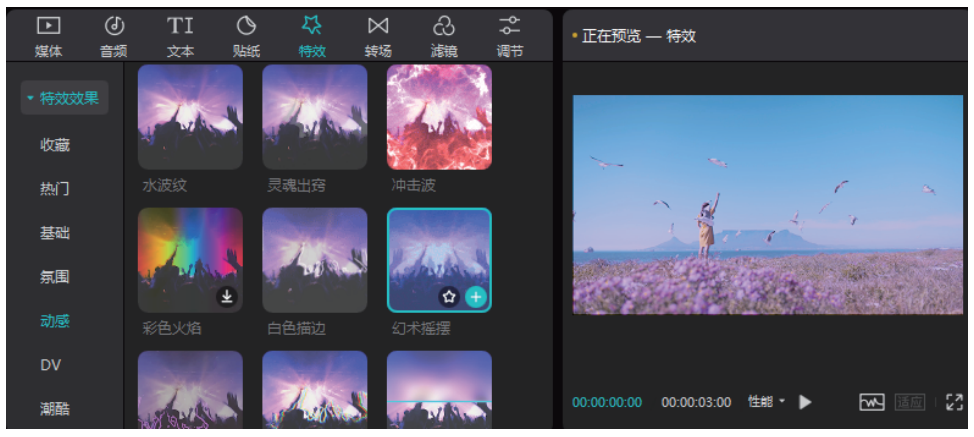

图7-16 "幻术摇摆"特效

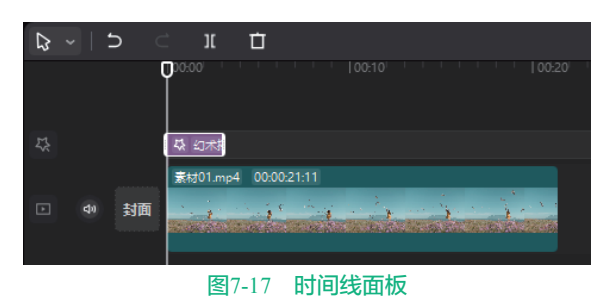

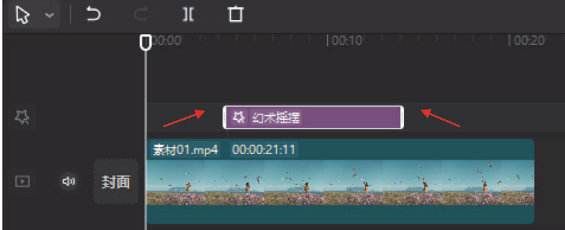

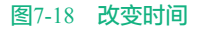

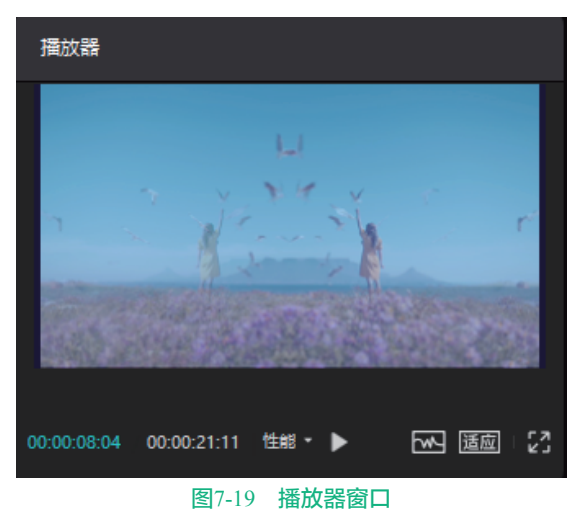

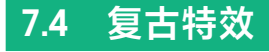

在特效选项栏中,复古特效包括胶片滚动、

黑白胶片、哈苏胶片、胶片抖动、放映机、胶片连 拍、复古发光、胶片框、隔行扫描、曝光、回忆胶 片、唱片、失焦、荧幕噪点、黑色噪点、白色边 框、胶片框、时光碎片、黑线故障、放映滚动、电 影刮花、胶片、色差放射、电视开机、电视关机、 雪花故障、放映机抖动、色差故障、强锐化、故 障、窗格、电视纹理、色差默片、电子屏、老电视 卡顿、放映机卡顿、复古多格、电视彩虹屏、像素 纹理等。

① 打开剪映专业版软件,在主界面单击"开始创作"按钮,进入剪映软件的工作界面,在"媒体"面板中导入素材,如图7-20所示。

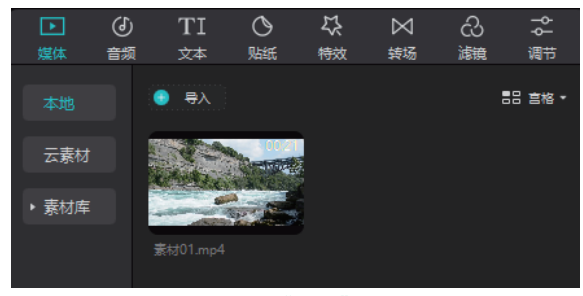

图7-20 "媒体"面板

02 在"媒体"面板中选择"素材01"并拖曳到时间线面板,如图7-21所示。

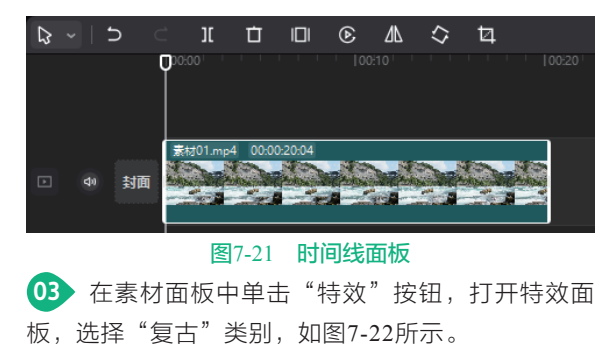

图7-22

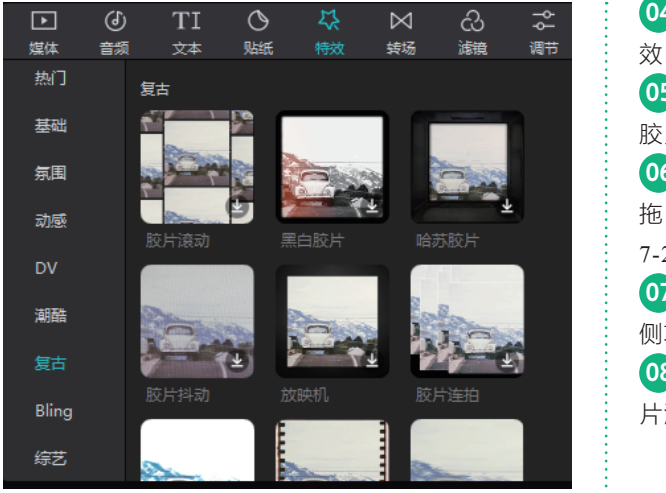

"复古"特效面板

04 在"复古"特效类别中单击"胶片滚动"特效,即可在播放器中预览特效,如图7-23所示。
05 在复古特效类别中选择"胶片滚动"特效,将胶片滚动特效添加到时间线面板,如图7-24所示。
06 在时间线面板中选择"胶片滚动"特效轨道,拖曳"胶片滚动"时长和视频片段长度一致,如图7-25所示。
07 在时间线面板中选择"胶片滚动"结构 在有

① 在时间线面板中选择"胶片滚动"特效,在右侧功能区调整特效参数,如图7-26所示。

08 按空格键播放视频,即可在播放器窗口预览胶 片滚动特效。

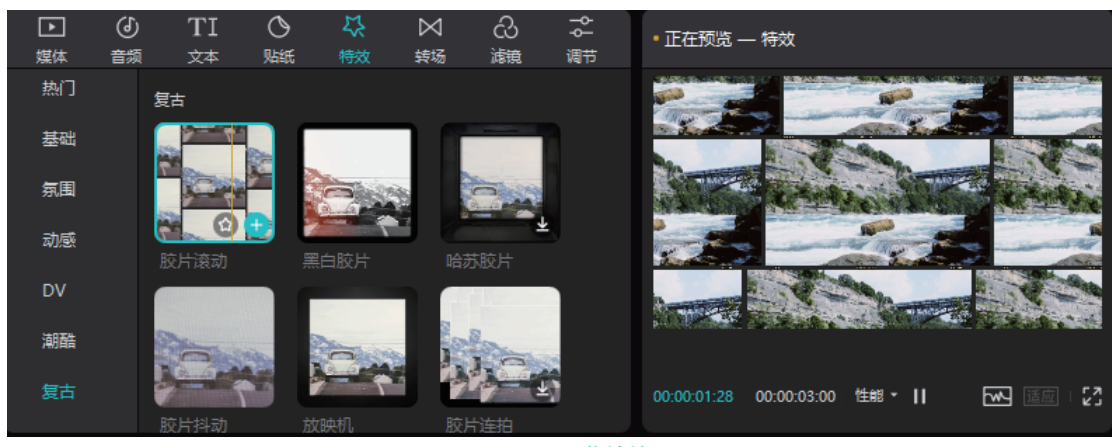

图7-23 预览特效

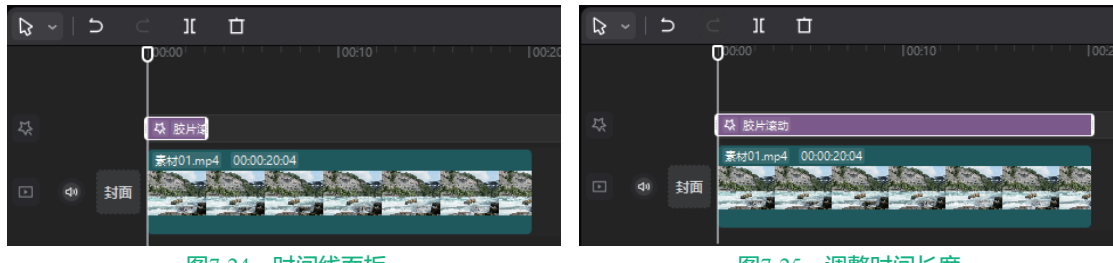

图7-24 时间线面板

图7-25 调整时间长度

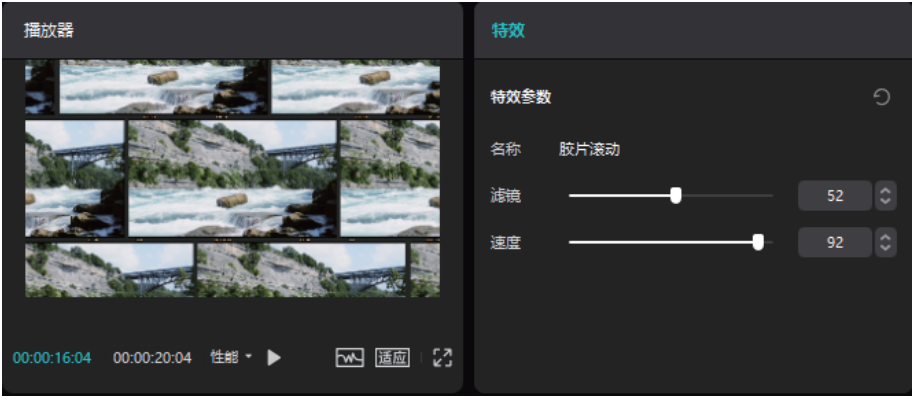

图7-26 调整参数

### 7.5 爱心特效

在特效洗项栏中,爱心特效包括爱心方块、 像素爱心、甜心投影、少女心、怦然心动、爱心跳 动、彩虹爱心、爱心啵啵、爱心射线、白色爱心、 爱心光波、爱心泡泡、复古甜心、雪花冲屏、爱心 暗角、少女心事、加载甜蜜、爱心缤纷、爱心闪 烁、爱心气泡、爱心爆炸、爱心光斑、荧光爱心和 爱心Bling等。

01 打开剪映专业版软件,在主界面单击"开始创 作"按钮,进入剪映软件的工作界面,在"媒体"面 板中导入素材,如图7-27所示。

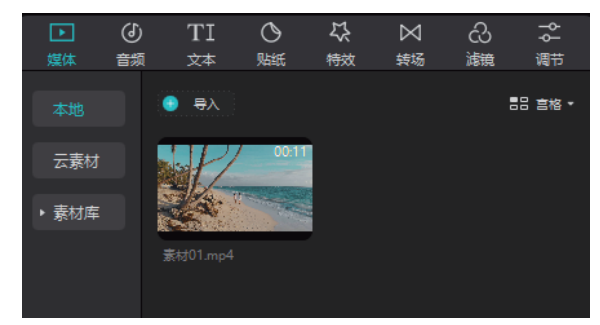

图7-27 "媒体"面板

02 在"媒体"面板中选择"素材01"并拖曳到时 间线面板,如图7-28所示。

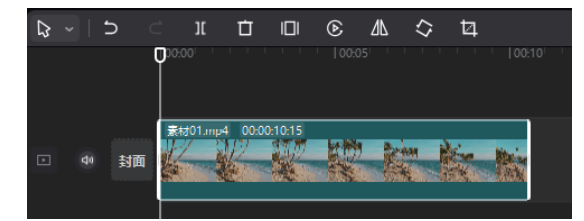

#### 图7-28 时间线面板

03 在素材面板中单击"特效"按钮,打开特效面 板,选择"爱心"类别,如图7-29所示。

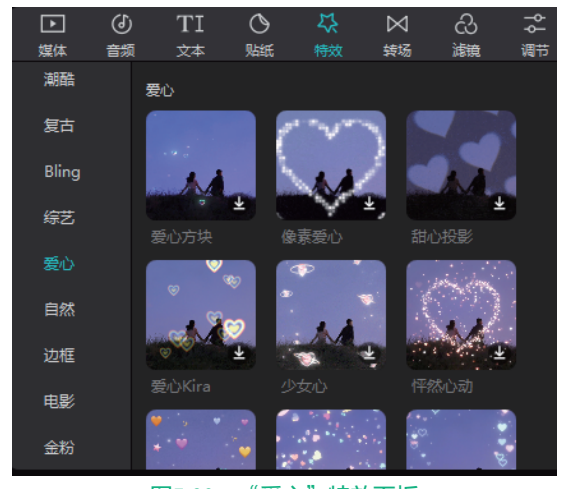

图7-29 "爱心"特效面板

04 在"爱心"特效类别中单击"爱心光波"特 效,即可在播放器中预览特效,如图7-30所示。

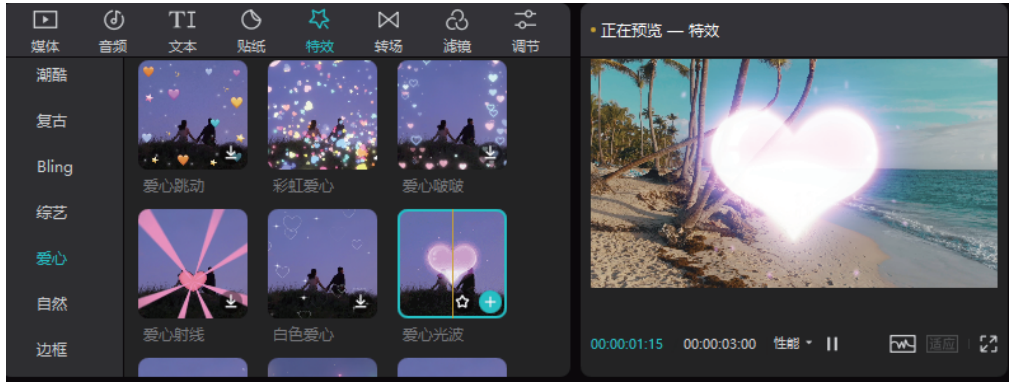

图7-30 预览特效

05 在"爱心"特效类别中选择"爱心光波"特效,将爱心光波特效添加到时间线面板,如图7-31所示。

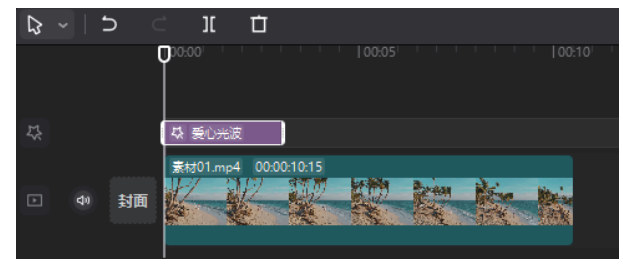

图7-31 时间线面板

06 按空格键播放视频,即可在播放器窗口预览爱心光波特效,如图7-32所示。

#### 剪映+Vlog+Premiere短视频制作从新手到高手

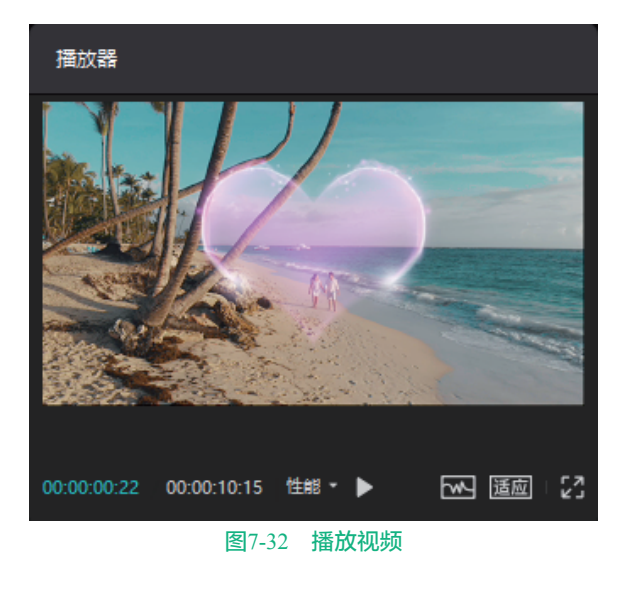

7.6 自然特效

在特效选项栏中,自然特效包括花瓣飞扬、 落樱、飘落花瓣、玫瑰花瓣、破冰、冰霜、晴天光 线、水滴模糊、落叶、雾气光线、蒸汽腾腾、下 雨、雨滴晕开、孔明灯、花瓣飘落、烟雾、雾气、 水滴滚动、梵高背景、闪电、飘雪、大雪纷飞、雪 花、大雪、爆炸、星空、迷幻烟雾、浓雾、迷雾和 火光等。

① 打开剪映专业版软件,在主界面单击"开始创作"按钮,进入剪映软件的工作界面,在"媒体"面板中导入素材,如图7-33所示。

在"媒体"面板中选择"素材01"并拖曳到时间线面板,如图7-34所示。

03 在素材面板中单击"特效"按钮,打开特效面板,选择"自然"类别,如图7-35所示。

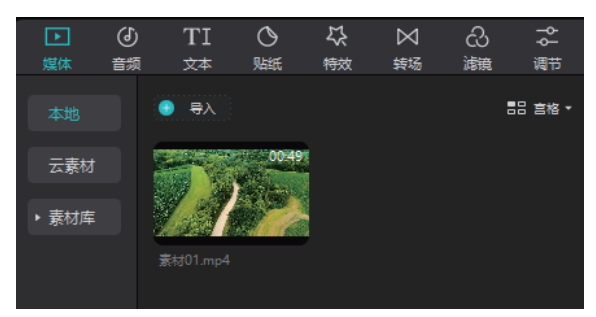

#### 图7-33 "媒体"面板

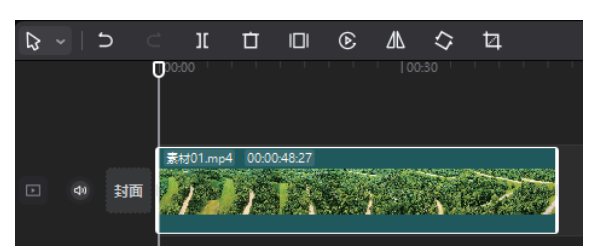

图7-34 时间线面板

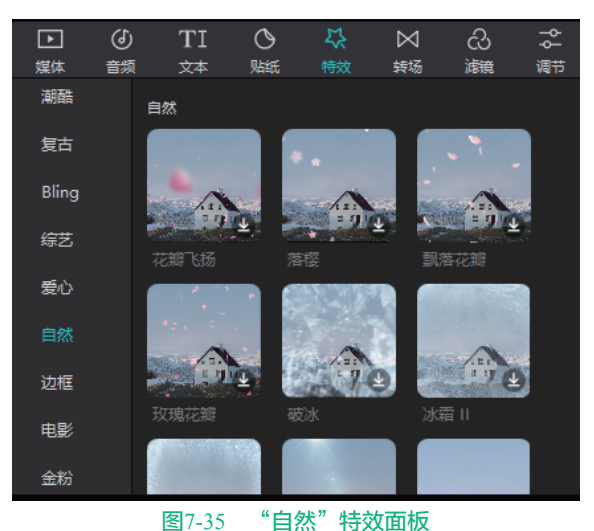

04 在"自然"特效类别中单击"花瓣飘落"特

效,即可在播放器中预览特效,如图7-36所示。

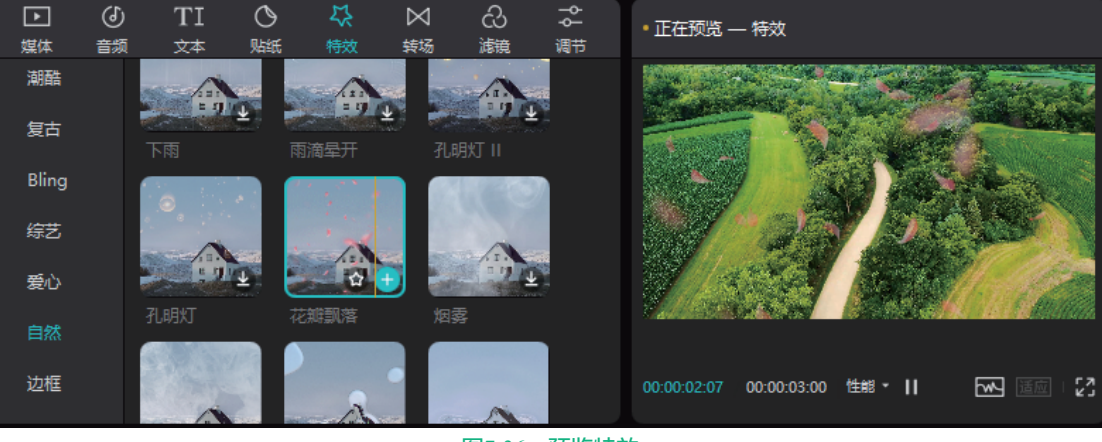

图7-36 预览特效

**05** 在"自然"特效类别中选择"花瓣飘落"特效, 将花瓣飘落特效添加到时间线面板,如图7-37所示。

| ₽  | 5  |              | ][      | Ċ                       |
|----|----|--------------|---------|-------------------------|
|    |    | <b>0</b> 00: | 00 '    | 00:30                   |
|    |    |              |         |                         |
| 5≿ |    | 챣            | 花瓣飘落    | Ξ.                      |
|    |    |              | ₩01.mp4 | 4 00:00:48:27           |
| ►  | 封面 | i 🚺          | 1001    | State State State State |
|    |    |              |         |                         |

#### 图7-37 时间线面板

06 在时间线面板中选择"花瓣飘落"轨道,左右 拖曳即可改变特效的显示时间,如图7-38所示。

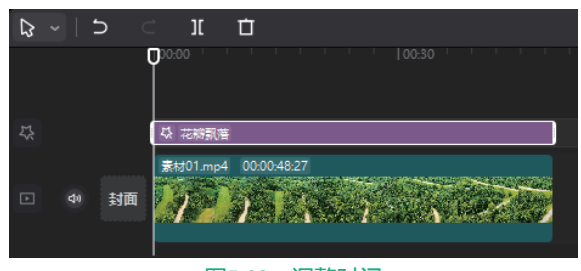

### 图7-38 调整时间

在功能区特效面板可以调整不透明度和速度, 按空格键播放视频,即可在播放器窗口预览花瓣飘落 特效,如图7-39所示。

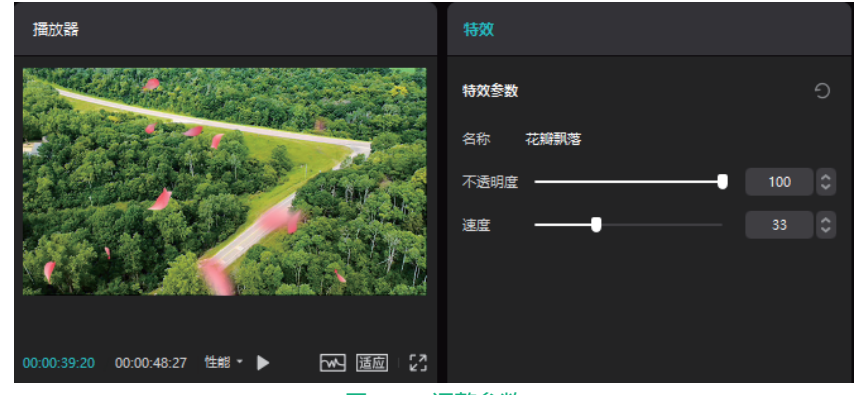

图7-39 调整参数

# 7.7 电影特效

在特效选项栏中,电影特效包括电影感、电影 感画幅和老电影等。

打开剪映专业版软件,在主界面单击"开始创作"按钮,进入剪映软件的工作界面,在"媒体"面板中导入素材,如图7-40所示。

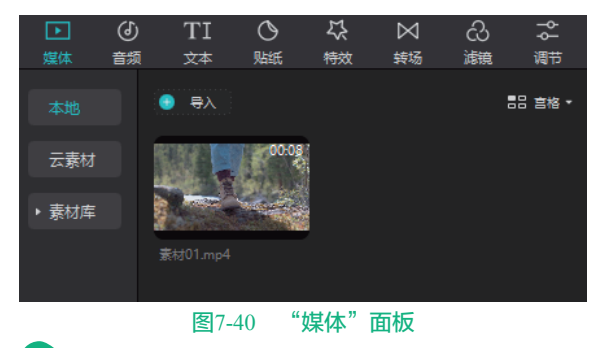

在"媒体"面板中选择"素材01"并拖曳到时间线面板,如图7-41所示。

03 在素材面板中单击"特效"按钮,打开特效面板,选择"电影"类别,如图7-42所示。

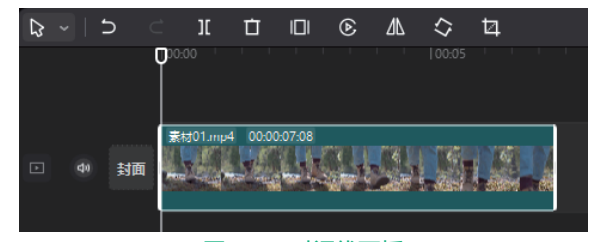

图7-41 时间线面板

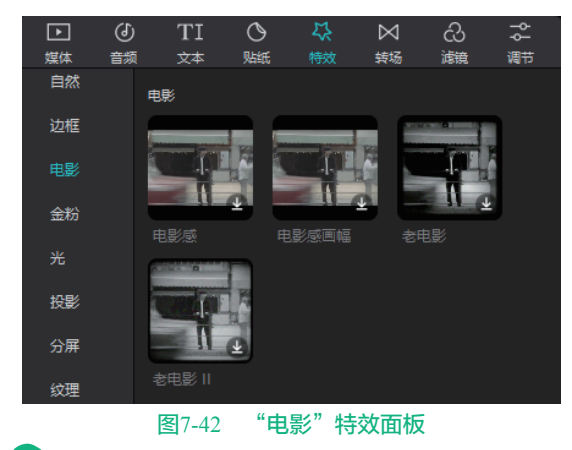

04 在"电影"特效类别中单击"老电影"特效,即可在播放器中预览特效,如图7-43所示。

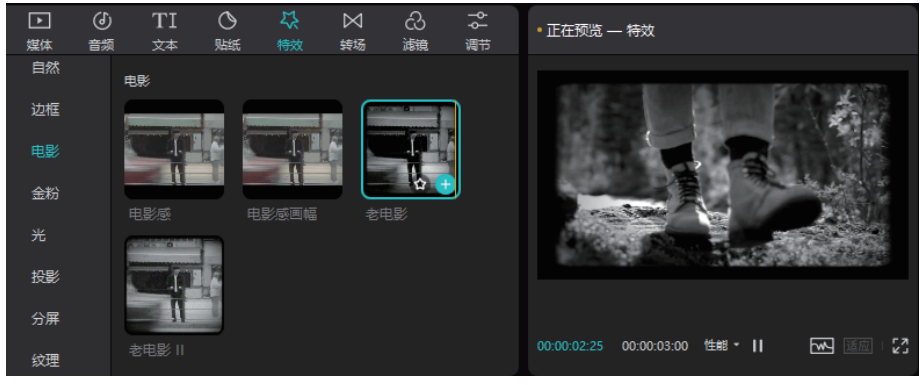

图7-43 预览特效

05 在"电影"特效类别中选择"老电影"特效, 将老电影特效添加到时间线面板,如图7-44所示。

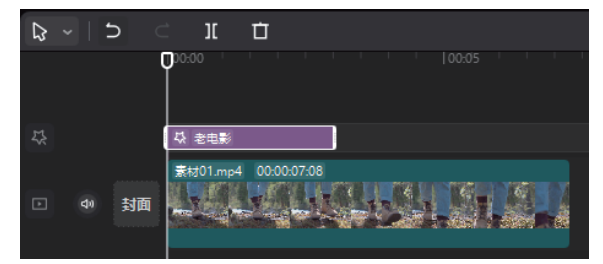

图7-44 时间线面板

06 在时间线面板中选择"老电影"特效轨道,左 右拖曳即可改变特效的显示时间,如图7-45所示。

| ₽ ~  | 5 | ) C | 1[       | Ċ          |
|------|---|-----|----------|------------|
|      |   | C   | 00:00    |            |
| \$\$ |   |     | - 公 老电影  |            |
|      |   | 封面  | 素材01.mp4 | 4 00000708 |

图7-45 时间线面板

07 按空格键播放视频,即可在播放器窗口预览老 电影特效,如图7-46所示。

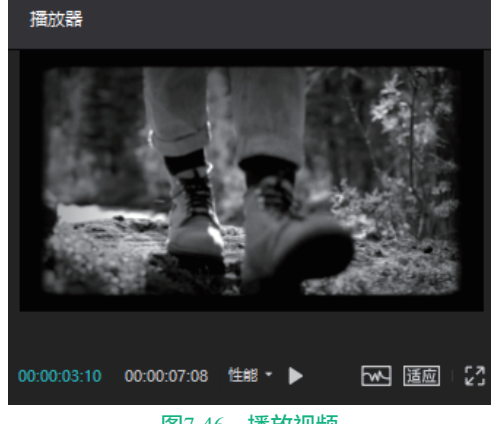

图7-46 播放视频

#### 金粉特效 7.8

在特效选项栏中, 金粉特效包括烟花、倒计 时、金粉旋转、金粉闪闪、金粉、粉色闪粉、金粉 聚拢、仙尘闪闪、金片、金片炸开、金粉撒落、精 灵闪粉、魔法变身、仙女变身、飘落闪粉、冲屏闪 粉和亮片等。

01 打开剪映专业版软件,在主界面单击"开始创 作"按钮,进入剪映软件的工作界面,在"媒体"面 板中导入素材,如图7-47所示。

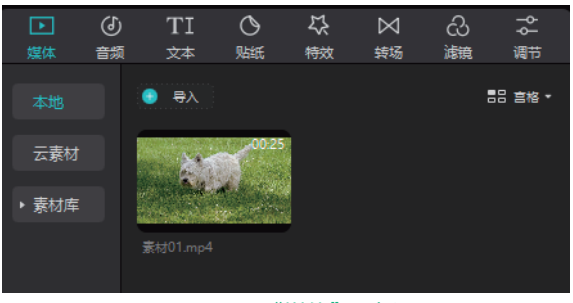

图7-47 "媒体" 面板

02 在"媒体"面板中选择"素材01"并拖曳到时 间线面板,如图7-48所示。

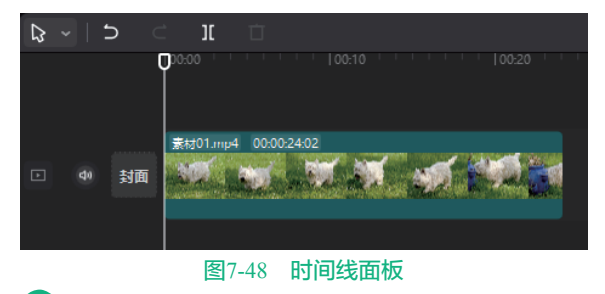

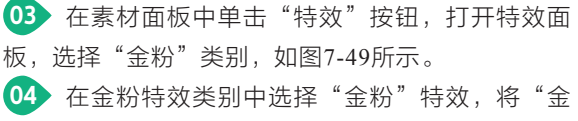

粉"特效添加到时间线面板,如图7-50所示。

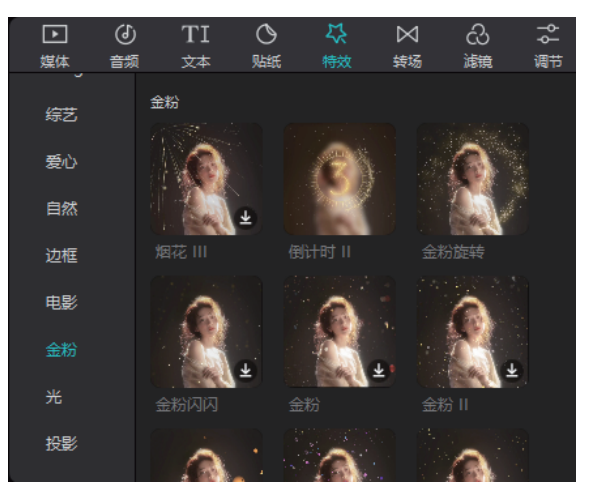

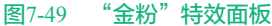

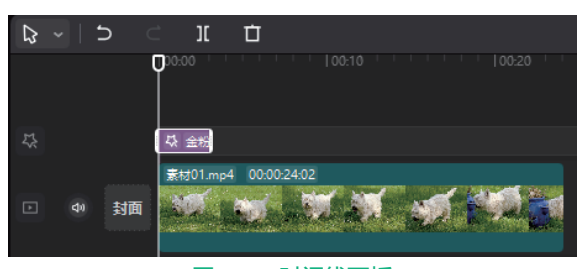

#### 图7-50 时间线面板

••• 在时间线面板中选中"金粉"特效轨道,在功 能区特效面板调整参数,如图7-51所示。按空格键播 放视频,即可在播放器窗口预览金粉特效。

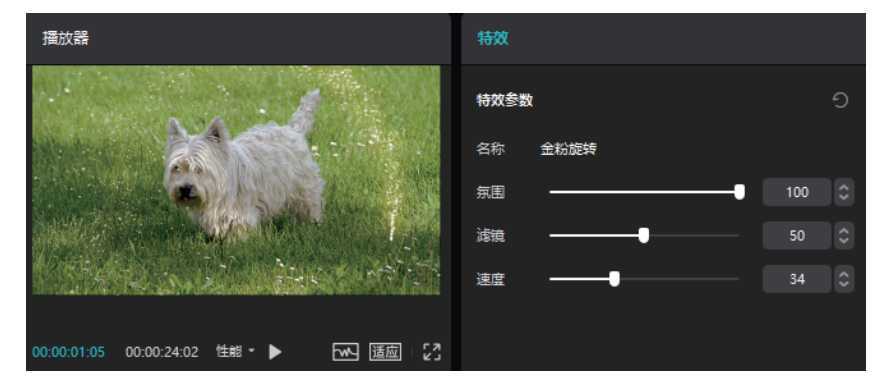

图7-51 调整参数

7.9 投影特效

在特效选项栏中,投影特效包括霓虹投影、 光线扫描、蝴蝶光斑、水波纹投影、日落灯、日文 字幕、树影、爱心投影、月亮投影、星星投影、夕 阳、百叶窗、窗格光、车窗影、字幕投影、爱、荧 光绿、盛世美颜、蒸汽波投影、霓虹灯和蒸汽波路 灯等。

① 打开剪映专业版软件,在主界面单击"开始创作"按钮,进入剪映软件的工作界面,在"媒体"面板中导入素材,如图7-52所示。

| ►     | (  | TI   | Q            | <b>4</b> % | $\bowtie$ | යි | φţ     |
|-------|----|------|--------------|------------|-----------|----|--------|
| 媒体    | 音频 | 文本   | 贴纸           | 特效         | 转场        | 滤镜 | 调节     |
| 本地    |    | 3 导入 |              |            |           | Ē  | 吕 宫格 ▼ |
| 云素材   |    | A.   | 00:23        |            |           |    |        |
| ▶ 素材库 |    |      | A CONTRACTOR |            |           |    |        |
|       |    |      |              |            |           |    |        |
|       |    |      |              |            |           |    |        |

图7-52 "媒体"面板

02 在"媒体"面板中选择"素材01"并拖曳到时间线面板,如图7-53所示。

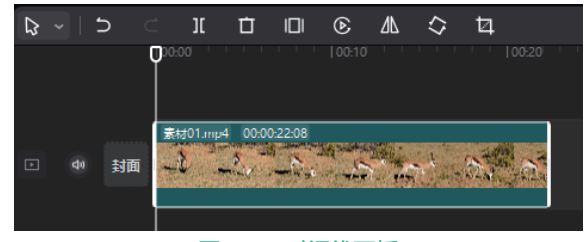

#### 图7-53 时间线面板

03 在素材面板中单击"特效"按钮,打开特效面板,选择"投影"类别,如图7-54所示。

04) 在投影特效类别中选择"光线扫描"特效, 将"光线扫描"特效添加到时间线面板,如图7-55 所示。

④ 在时间线面板中选择"光线扫描"特效轨道, 左右拖曳即可改变特效的显示时间,如图7-56所示。
④ 在时间线面板中选中"光线扫描"轨道,在功能区特效面板调整参数,如图7-57所示。按空格键播放视频,即可在播放器窗口预览光线扫描特效。

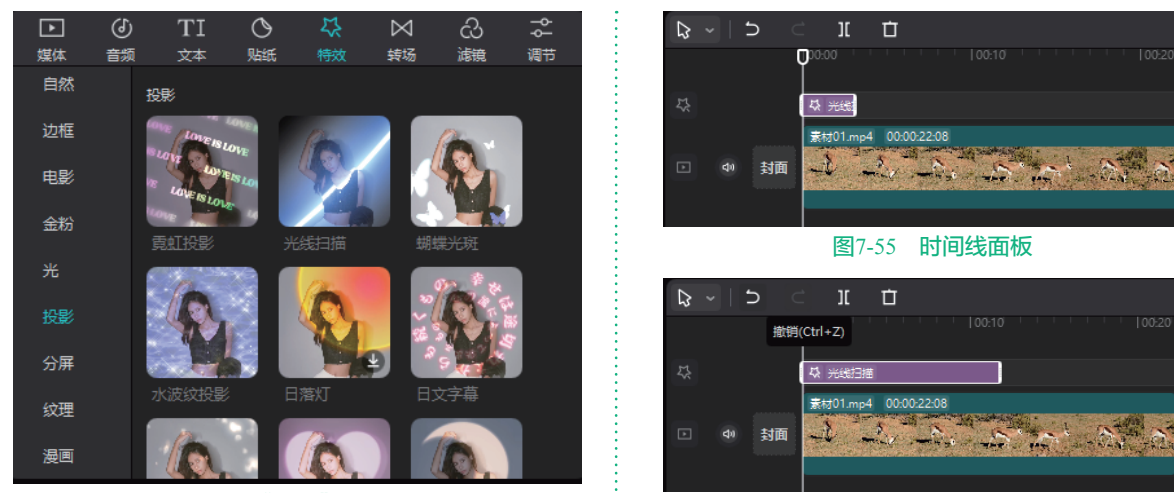

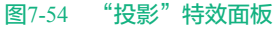

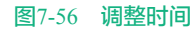

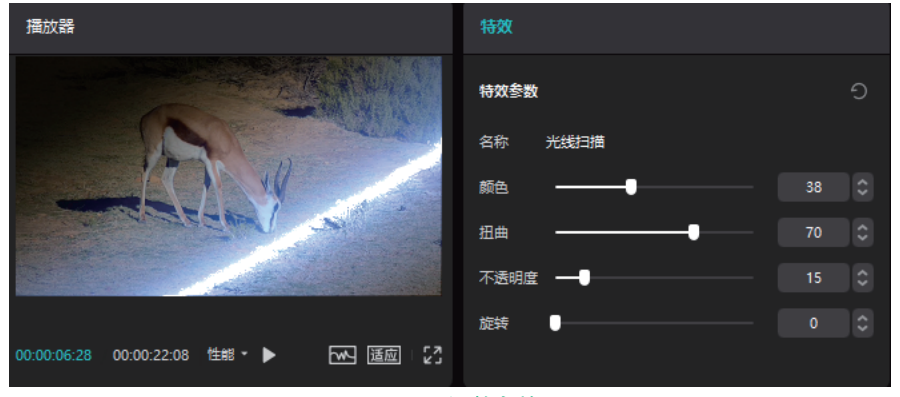

图7-57 调整参数

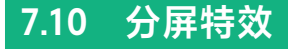

在特效选项栏中,分屏特效包括两屏分割、动 态格、两屏、三屏、四屏、黑白三格、六屏、九屏 和九屏跑马灯等。

① 打开剪映专业版软件,在主界面单击"开始创作"按钮,进入剪映软件的工作界面,在"媒体"面板中导入素材,如图7-58所示。

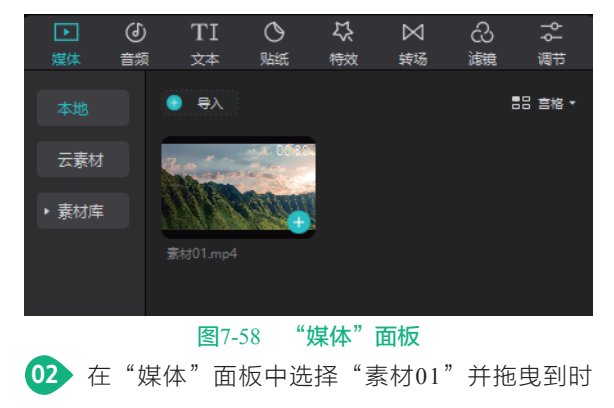

#### 间线面板,如图7-59所示。

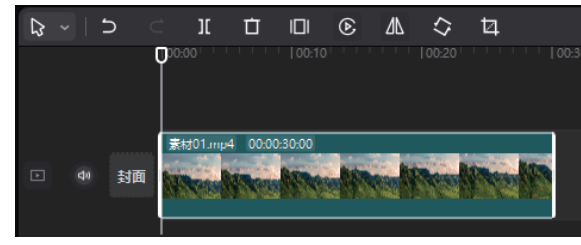

#### 图7-59 时间线面板

03 在素材面板中单击"特效"按钮,打开特效面板,选择"分屏"类别,如图7-60所示。

04 在分屏特效类别中选择"三屏"特效,将三屏 特效添加到时间线面板,如图7-61所示。

05 在时间线面板中选择"三屏"特效轨道,左右 拖曳即可改变特效的显示时间,如图7-62所示。

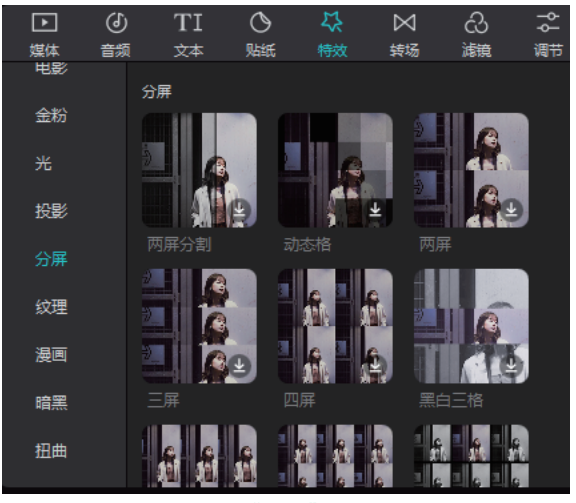

图7-60 "分屏"特效面板

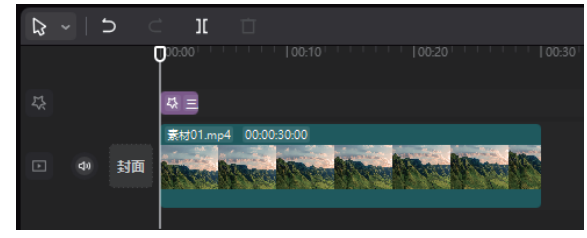

图7-61 时间线面板

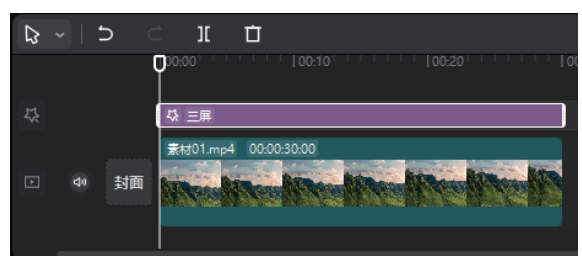

图7-62 调整时间

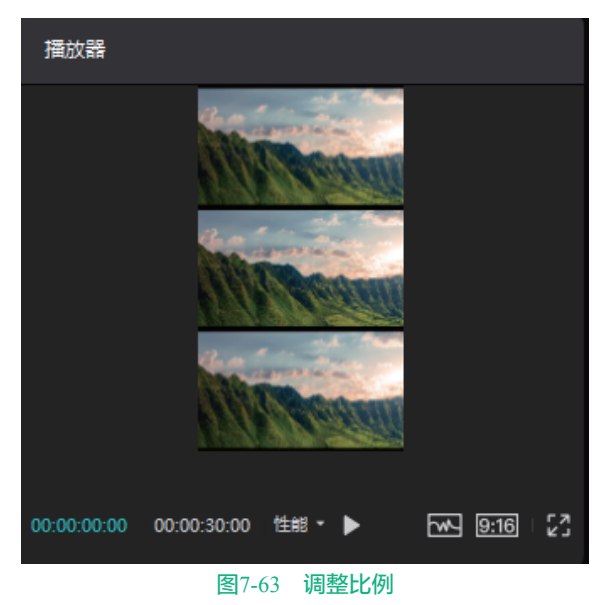

### 7.11 纹理特效

在特效选项栏中,纹理特效包括纸质抽帧、钻 石碎片、长虹玻璃、折痕、磨砂玻璃、油画纹理、 漏光噪点、杂志、老照片、低像素、纸质撕边、塑 料封面和格纹纸质等。

打开剪映专业版软件,在主界面单击"开始创作"按钮,进入剪映软件的工作界面,在"媒体"面板中导入素材,如图7-64所示。

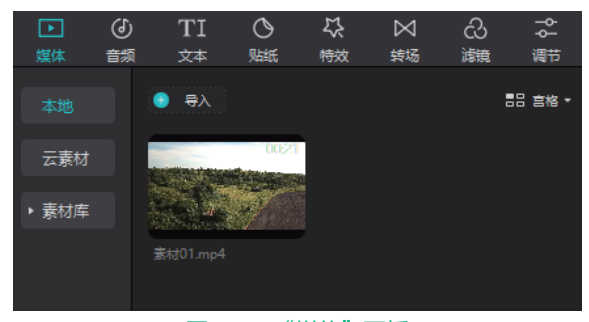

图7-64 "媒体"面板

02 在"媒体"面板中选择"素材01"并拖曳到时间线面板,如图7-65所示。

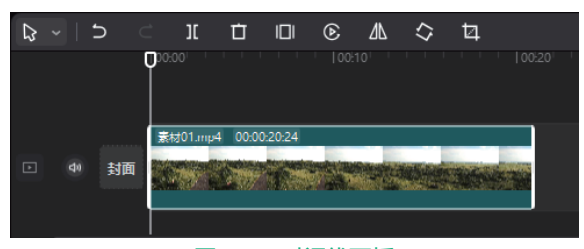

#### 图7-65 时间线面板

03 在素材面板中单击"特效"按钮,打开特效面板,选择"纹理"类别,如图7-66所示。

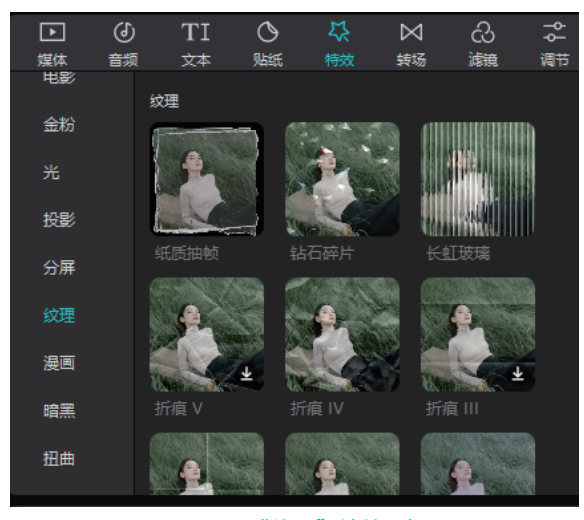

图7-66 "**纹理"特效面板 04** 在纹理特效类别中选择"纸质抽帧"特效,将

"纸质抽帧"特效添加到时间线面板,如图7-67所示。

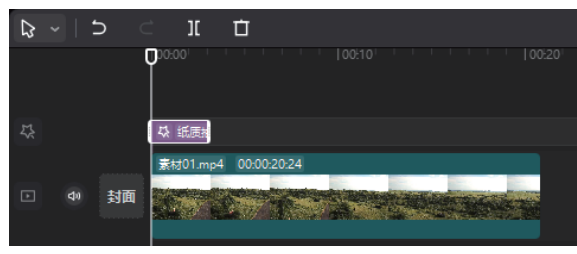

图7-67 时间线面板

05 在时间线面板中选择"纸质抽帧"特效轨 道, 左右拖曳即可改变特效的显示时间, 如图7-68 所示。

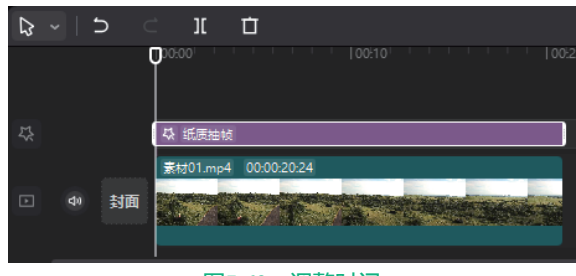

#### 图7-68 调整时间

06 在时间线面板中选中"纸质抽帧"轨道,在功 能区特效面板调整参数,如图7-69所示。按空格键播 放视频,即可在播放器窗口预览纸质抽帧特效。

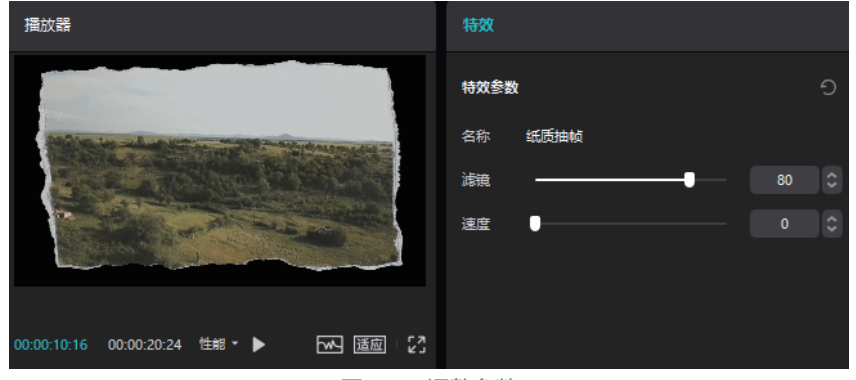

图7-69 调整参数

## 7.12 漫画特效

在特效选项栏中,漫画特效包括像素画、黑 白漫画、复古漫画、荧光线描、黑白线描、三格漫 画、告别氛围、必杀技、电光旋涡、电光氛围、刀 光剑影、烟雾炸开、火光包围、火光蔓延、火光翻 滚、火光刷过和彩色漫画等。

01 打开剪映专业版软件,在主界面单击"开始创 作"按钮,进入剪映软件的工作界面,在"媒体"面 板中导入素材,如图7-70所示。

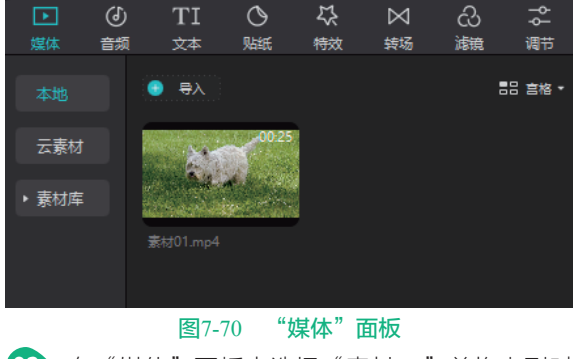

02)在"媒体"面板中选择"素材01"并拖曳到时 间线面板,如图7-71所示。

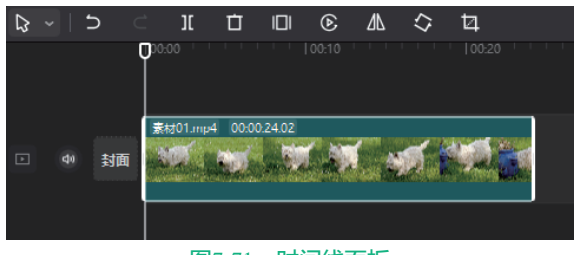

图7-71 时间线面板

03 在素材面板中单击"特效"按钮,打开特效面 板,选择"漫画"类别,如图7-72所示。

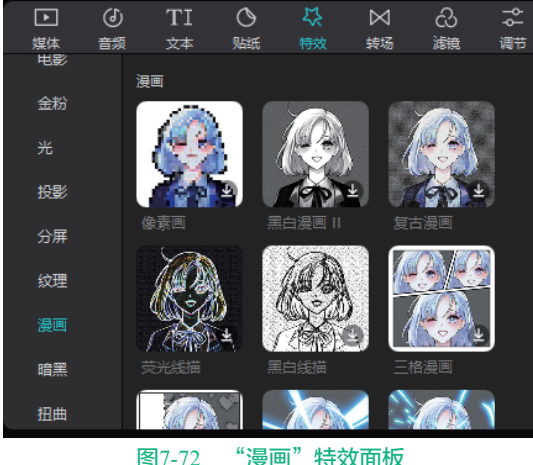

04 在漫画特效类别中选择"三格漫画"特效, 将"三格漫画"特效添加到时间线面板,如图7-73 所示。

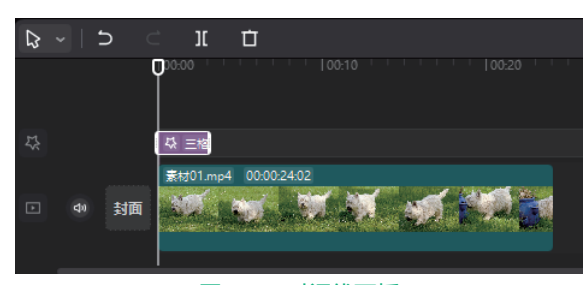

#### 图7-73 时间线面板

••• 在时间线面板中选择"三格漫画"特效轨道, 左右拖曳即可改变特效的显示时间,如图7-74所示。

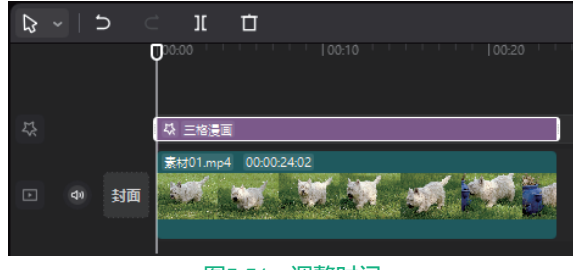

图7-74 调整时间

06 按空格键播放视频,即可在播放器窗口预览三格漫画特效,如图7-75所示。

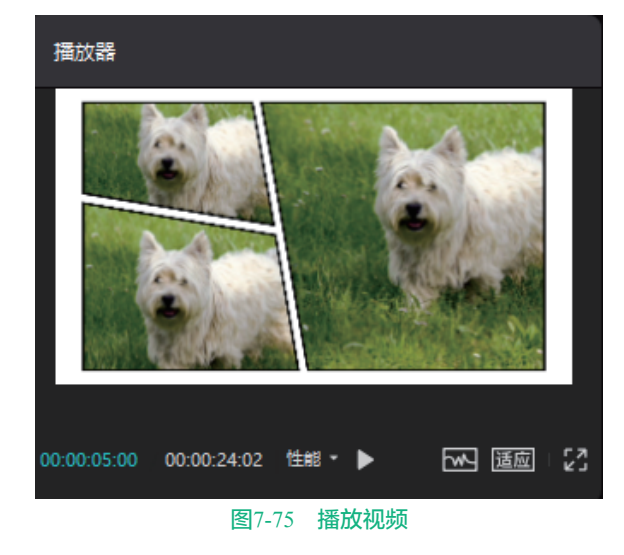

7.13 暗黑特效

在特效选项栏中,暗黑特效包括隐形人、空 灵、冰冷实验室、恐怖综艺、诡异分割、天使降 临、暗夜归来、黑白VHS、羽毛、黑羽毛、暗黑 噪点、暗黑蝙蝠、魔法、魔法边框、梦魇、暗夜蝙 蝠、恐怖故事、紫雾、暗夜、荧光蝙蝠、暗夜精 灵、地狱使者、万圣夜、暗黑剪影、恶灵冲屏、南 瓜光斑、万圣emoji、南瓜笑脸等。

① 打开剪映专业版软件,在主界面单击"开始创作"按钮,进入剪映软件的工作界面,在"媒体"面板中导入素材,如图7-76所示。

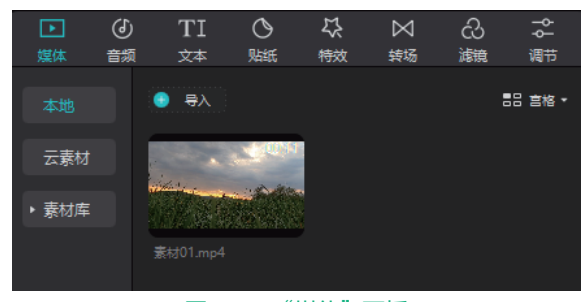

#### 图7-76 "媒体"面板

02 在"媒体"面板中选择"素材01"并拖曳到时间线面板,如图7-77所示。

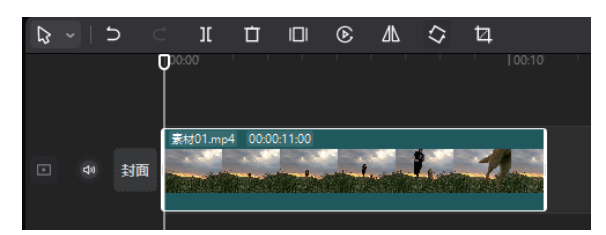

### 图7-77 时间线面板 03 在素材面板中单击"特效"按钮,打开特效面

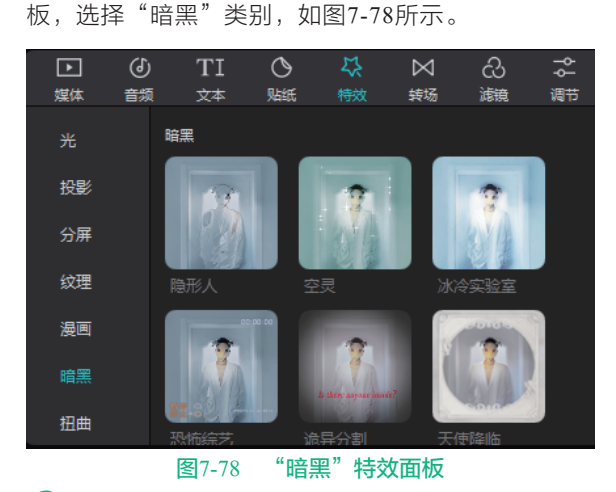

04 在暗黑特效类别中选择"暗夜蝙蝠"特效, 将"暗夜蝙蝠"特效添加到时间线面板,如图7-79 所示。

**05** 在时间线面板中选择"暗夜蝙蝠"特效轨道, 左右拖曳即可改变特效的显示时间,如图7-80所示。 剪映+Vlog+Premiere短视频制作从新手到高手

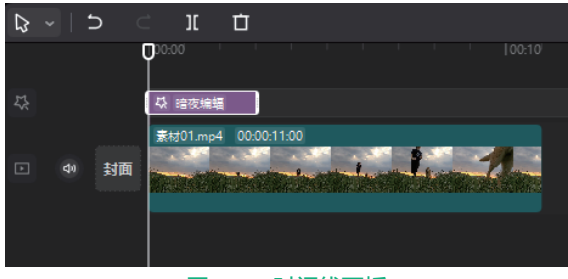

图7-79 时间线面板

| <b>₽</b> - <b>1</b> | II 🗖                        |
|---------------------|-----------------------------|
|                     | 00:00 1 1 1 1 1 1 1 1 00:10 |
|                     |                             |
| T.                  | や 暗夜蝙蝠                      |
|                     | 素材01.mp4 00:00:11:00        |
| ▶ 4 封面              |                             |
|                     |                             |
|                     |                             |

#### 图7-80 调整时间

6 在时间线面板中选中"暗夜蝙蝠"轨道,在功 能区特效面板调整参数,如图7-81所示。按空格键播 放视频,即可在播放器窗口预览暗夜蝙蝠特效。

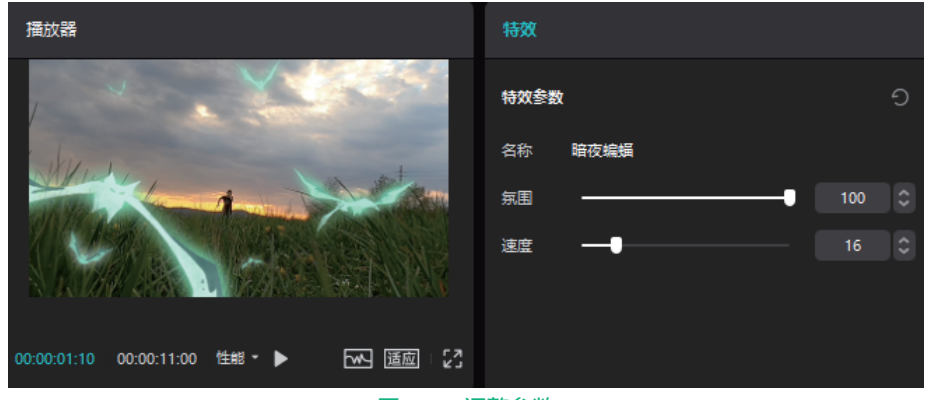

图7-81 调整参数

# 7.14 扭曲特效

在特效选项栏中,扭曲特效包括盗梦空间 特效。

① 打开剪映专业版软件,在主界面单击"开始创作"按钮,进入剪映软件的工作界面,在"媒体"面板中导入素材,如图7-82所示。

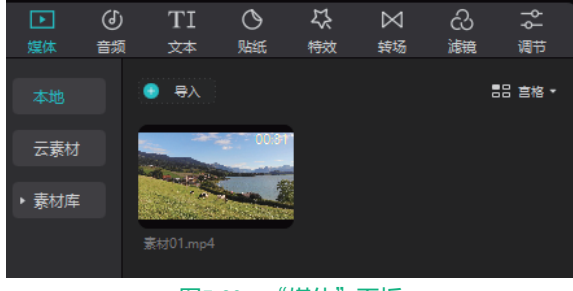

图7-82 "媒体"面板

在"媒体"面板中选择"素材01"并拖曳到时间线面板,如图7-83所示。

03 在素材面板中单击"特效"按钮,打开特效面板,选择"扭曲"类别,如图7-84所示。

04 在扭曲特效类别中选择"盗梦空间"特效,将

盗梦空间特效添加到时间线面板,如图7-85所示。 **05** 在时间线面板中选择"盗梦空间"特效轨道, 左右拖曳即可改变特效的显示时间,如图7-86所示。

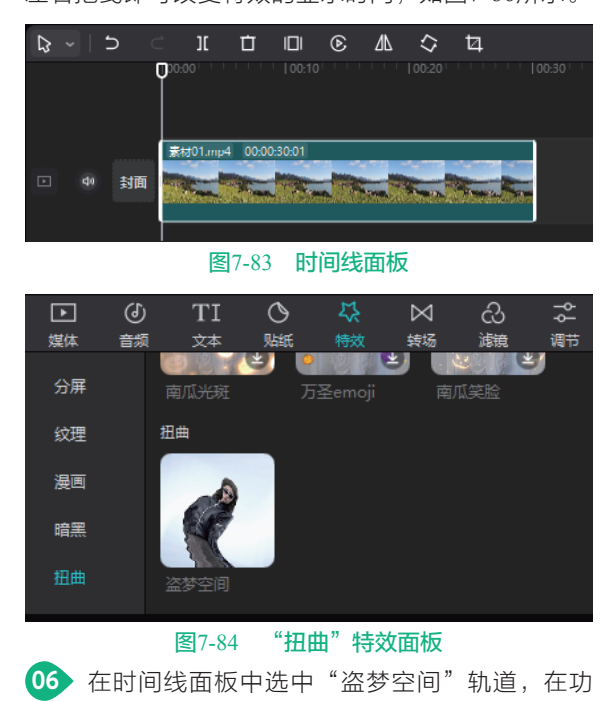

能区特效面板调整参数,如图7-87所示。

07 按空格键播放视频,即可在播放器窗口预览盗梦空间特效。

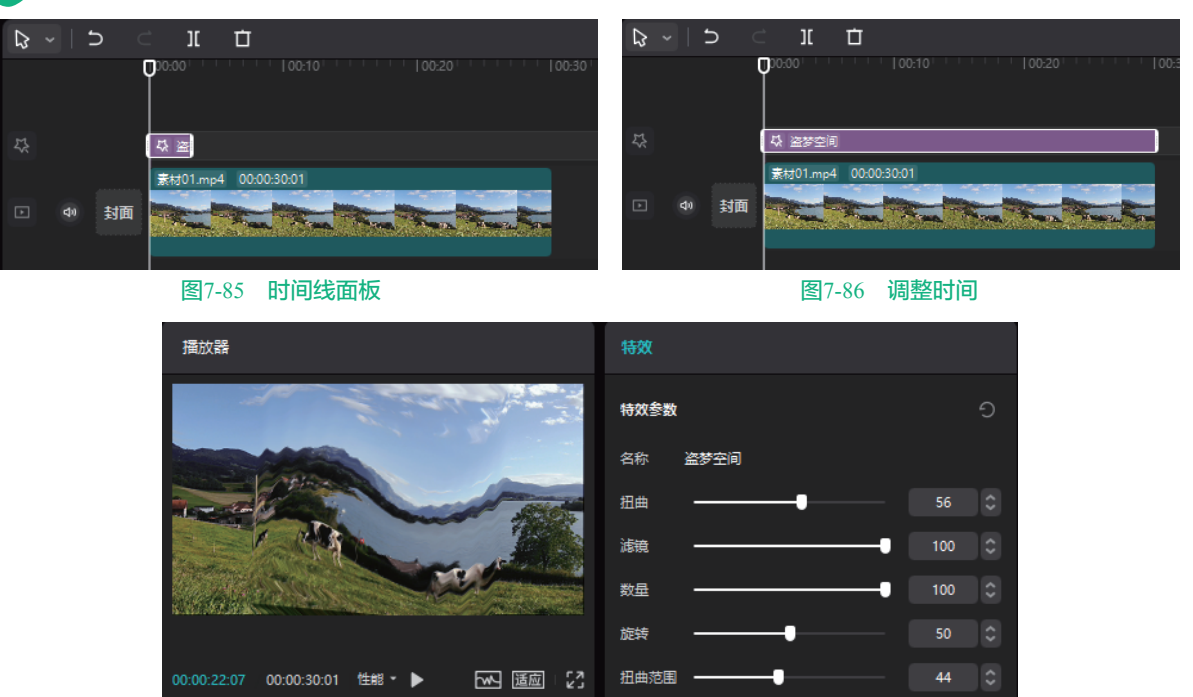

图7-87 调整参数